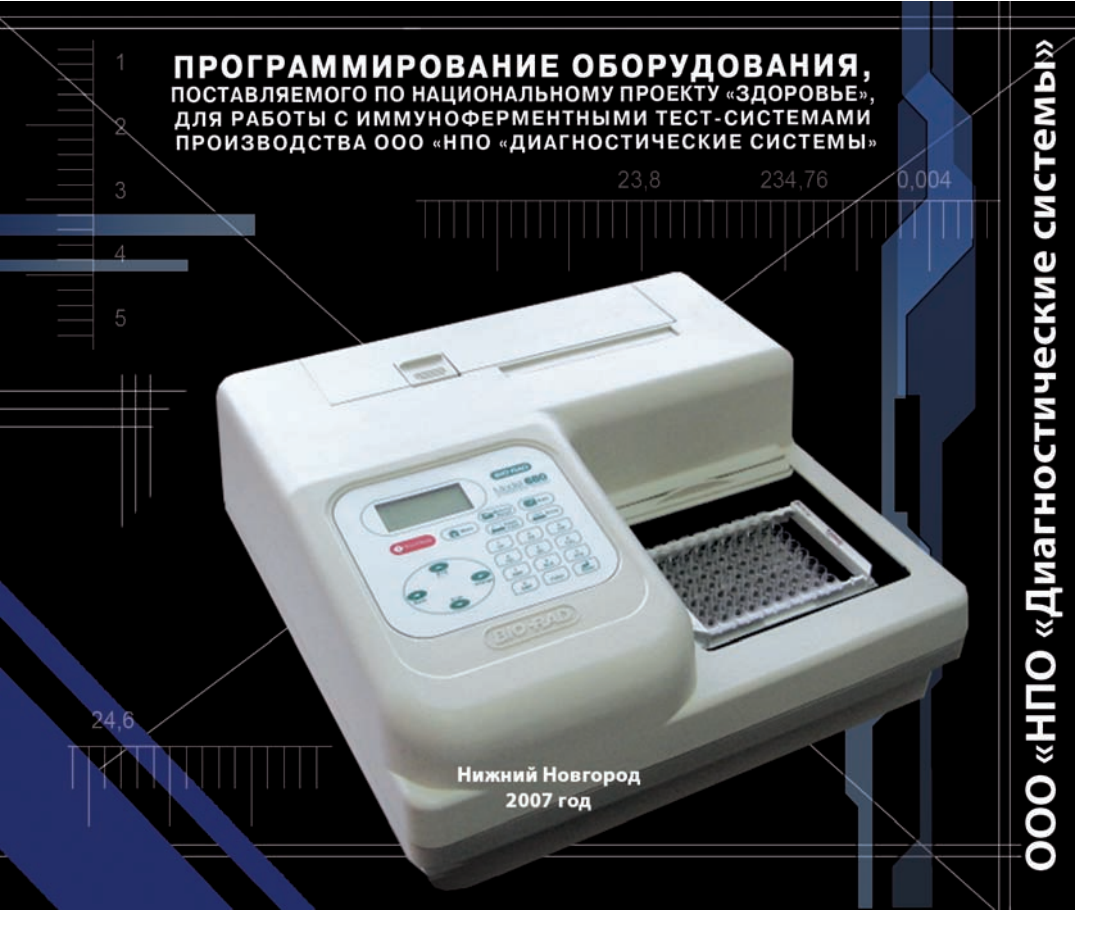

### ОГЛАВЛЕНИЕ

|     | Введение                                                                                | 3  |
|-----|-----------------------------------------------------------------------------------------|----|
| 1   | Параметры программирования устройства для промывки<br>микропланшет (PW40)               | 4  |
| 2   | Параметры программирования фотометра                                                    | 12 |
| 2.1 | Алгоритм программирования фотометра для тест-систем с качественным учетом результатов   | 15 |
| 2.2 | Алгоритм программирования фотометра для тест-систем с количественным учетом результатов | 24 |
|     | Приложение                                                                              | 35 |

### ВВЕДЕНИЕ

Данное руководство посвящено программированию оборудования производства компании BioRad для работы с иммуноферментными наборами производства ООО "НПО "Диагностические системы". Подробно изложены этапы программирования устройства для промывки микропланшет и фотометра, даны пошаговые алгоритмы ввода параметров. Это позволит специалисту лаборатории в течение нескольких минут подготовить приборы к работе даже при отсутствии инженера по оборудованию.

Необходимо заметить, что настоящее руководство касается практических аспектов работы с приборами для промывания микропланшет и измерения оптической плотности. Оно не заменяет инструкцию по вопросам установки и подготовки приборов к работе, эксплуатации и обслуживания. Поэтому перед прочтением данного руководства рекомендуем внимательно изучить инструкции, прилагаемые к приборам.

**Внимание:** параметры, вносимые при программировании и указанные в руководстве, позволяют настроить приборы только для работы с тест-системами производства ООО "НПО "Диагностические системы".

Данное издание является первым и содержит информацию о работе с тест-системами, которые выпускаются ООО "НПО "Диагностические системы" в настоящее время. Так как спектр производимой продукции постоянно расширяется, то предполагается дополнение руководства и выпуск 2-го издания. Раздел 1. ПАРАМЕТРЫ ПРОГРАММИРОВАНИЯ УСТРОЙСТВА ДЛЯ ПРОМЫВКИ МИКРОПЛАНШЕТ (РW40) ПРОИЗВОДСТВА BIORAD ДЛЯ ТЕСТ-СИСТЕМ ПРОИЗВОДСТВА ООО "НПО "ДИАГНОСТИЧЕСКИЕ СИСТЕМЫ"

Установите прибор как это описано в первой части инструкции по эксплуатации прибора (**стр. 4-6**).

Включите прибор, дождитесь завершения самотестирования прибора и появления на экране главного меню:

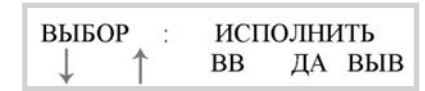

При программировании следует различать два понятия: параметры **ПЛАНШЕТА** и параметры **ТЕСТА**.

На первом этапе необходимо запрограммировать параметры **ПЛАНШЕТА** (**ПЛАШКИ**), зависящие от его характеристик, таких как: форма дна лунки, положение аспирационной иглы и т.д. Можно запрограммировать 10 видов плашек и пользоваться уже готовыми описаниями плашек при дальнейшем программировании "**Тестов**".

При использовании наборов производства ООО "НПО "Диагностические системы" достаточно ввести одну программу, то есть запрограммировать один планшет. Поскольку планшеты во всех наборах являются стандартными, то в дальнейшем пользователю будет достаточно программировать лишь различные протоколы отмывки данного планшета в зависимости от тест-системы.

### Этапы программирования ПЛАНШЕТА:

| 1  | Для входа в раздел программирования необходимо одновременно<br>нажать кнопки: | ВВ и ВЫВ      |
|----|-------------------------------------------------------------------------------|---------------|
| 2  | При помощи стрелок выбрать опцию                                              | "Добавить"    |
| 3  | При помощи стрелок выбрать пункт                                              | "Плашка"      |
| 4  | Ввести имя планшета, например, DS1                                            | DS 1          |
| 5  | Выбрать                                                                       | "плоское дно" |
| 6  | Центр лунки при помощи стрелок установить на значении                         | 0,3           |
| 7  | Горизонтальную позицию аспирации установить на значении                       | 1,4           |
| 8  | Вертикальную позицию аспирации установить на уровне                           | 13,5          |
| 9  | Вертикальную позицию донной аспирации установить на уровне                    | 9,5           |
| 10 | Вертикальную позицию донной промывки установить на уровне                     | 9,5           |
| 11 | Горизонтальную скорость установить на уровне                                  | 8             |
| 12 | Вертикальную скорость установить на значении                                  | 8             |
| 13 | Скорость аспирации вниз установить на уровне                                  | 9             |
| 14 | Скорость промывки вверх установить на уровне                                  | 9             |
| 15 | Скорость донной промывки вниз установить на уровне                            | 9             |
| 16 | Скорость донной промывки вверх установить на уровне                           | 9             |
| 17 | Амплитуду встряхивания установить на значении                                 | 0             |
| 18 | Скорость встряхивания установить на уровне                                    | 9             |
| 19 | Автоматический выход в главное меню                                           |               |

На втором этапе программирования формируется протокол отмывки, то есть задаются параметры **TECTA**, то есть метода промывки планшета. Протокол отмывки - это программа, представляющая набор элементарных операций (методов) отмывки, которые могут различаться для различных тест-систем (тест-систем для выявления различных маркеров). Прибор может хранить в памяти до 75 тестов.

В компании ООО "НПО "Диагностические системы" опытным путем установлены параметры отмывки тест-систем собственного производства.

|           | ДС-ИФА-АНТИ-НАV-G-РЕКОМБ          |           | ДС-ИФА-АНТИ-ЦМВ-G                |
|-----------|-----------------------------------|-----------|----------------------------------|
| Гепатит А | ДС-ИФА-АНТИ-НАУ-М-РЕКОМБ          | ЦМВИ      | ДС-ИФА-АНТИ-ЦМВ-G-АВИДНОСТЬ      |
|           | ДС-ИФА-АНТИ-НЕV-G                 |           | ДС-ИФА-АНТИ-ЦМВ-М                |
| Гепатит Е | ДС-ИФА-АНТИ-НЕУ-М                 |           | ДС-ИФА-АНТИ-ТОКСО-G              |
|           | ИФА-АНТИ-НСУ                      | Токсо-    | ДС-ИФА-АНТИ-ТОКСО-G-АВИДНОСТЬ    |
|           |                                   | плазмоз   | ДС-ИФА-АНТИ-ТОКСО-М              |
|           |                                   |           | ДС-ИФА-АНТИ-ТОКСО-А              |
| Гепатит С | ИФА-АНТИ-НСУ-СПЕКТР-G             |           | ДС-ИФА-АНТИ-RUBELLA-G            |
|           | ИФА-АНТИ-НСУ-СПЕКТР-М             | Краснуха  | ДС-ИФА-АНТИ-RUBELLA-G- АВИДНОСТЬ |
|           | ДС-ИФА-АНТИ-НСV-СПЕКТР GM         |           | ДС-ИФА-АНТИ-RUBELLA-M            |
|           | ИФА-АНТИ-НСVс-М                   |           | ЛС-ИФА-АНТИ-ВКЭ-G                |
|           | ДС-ИФА-АНТИ-ВПГ 2-G               | Клещевой  |                                  |
| впг-      | ДС-ИФА-АНТИ-ВПГ 1,2-G - АВИДНОСТЬ | энцефалит | ДС-ИФА-АНТИ-ВКЭ-М                |
| инфекция  | ДС-ИФА-АНТИ-ВПГ 2-G - АВИДНОСТЬ   |           | ДС-ИФА-ВКЭ-АГ                    |
|           | ДС-ИФА-АНТИ-ВПГ 1,2-G             |           | ДС-ИФА-АНТИ-ВИЧ-УНИФ             |
|           | ДС-ИФА-АНТИ-ВЭБ-VCA-G             |           | ДС-ИФА-ВИЧ-АГ                    |
|           |                                   | ВИЧ-      | ДС-ИФА-ВИЧ-АГ-СКРИН              |
| ВЭБ-      |                                   | инфекция  | ДС-ИФА-ВИЧ-АГ/АТ-ДИФ             |
| инфекция  |                                   |           | ДС-ИФА-ВИЧ-АГАТ-СКРИН            |
|           | ДС-ИФА-АНТИ-ВЭБ-ЕА-G              |           | ДС-ИФА-ВИЧ-АТ/АГ-СПЕКТР          |
|           | ДС-ИФА-АНТИ-ВЭБ-NA-G              |           | ДС-ИФА-АНТИ-ХЛАМИДИЯ ТВ-G        |
|           | ИФА-АНТИ-ЛЮИС-GM                  |           | ДС-ИФА-АНТИ-ХЛАМИДИЯ ТВ-А        |
| Сифилис   | ИФА-АНТИ-ЛЮИС-G                   | хламидиоз | ДС-ИФА-АНТИ-ХЛАМИДИЯ TR-М        |
|           | ИФА-АНТИ-ЛЮИС-М                   |           | ДС-ИФА-АНТИ-ХЛАМИДИЯ TR-G-PGp3   |
|           |                                   |           |                                  |

ПЕРВАЯ ГРУППА ТЕСТ-СИСТЕМ

# Этапы программирования протокола промывки для первой группы тест-систем:

| 1  | Для входа в раздел программирования необходимо одновременно нажать кнопки: <b>ВВ и ВЫВ</b> |            |
|----|--------------------------------------------------------------------------------------------|------------|
| 2  | При помощи стрелок выбрать опцию "Доба                                                     |            |
| 3  | При помощи стрелок выбрать пункт                                                           | "Тест"     |
| 4  | Задать название теста, например W1                                                         | W1         |
| 5  | При помощи стрелок выбрать запрограммированную ранее плашку, например, DS 1                | DS 1       |
| 6  | В меню " <b>Головка</b> " выбрать значение                                                 | 8          |
| 7  | Пункт " <b>стрип</b> " пропустить нажатием клавиши                                         | "Да"       |
| 8  | Пункт "стрип" повторно пропустить нажатием клавиши                                         | "Да"       |
| 9  | В меню " <b>метод</b> " выбрать параметр                                                   | "Промывка" |
| 10 | В меню " <b>режим</b> " выбрать параметр                                                   | "Плашка"   |
| 11 | В меню "перекрестная аспирация " выбрать при помощи стрелок параметр                       | "нет"      |
| 12 | Время аспирации установить на значении                                                     | 0,3 S      |
| 13 | В меню "объем" установить значение                                                         | 500        |
| 14 | Мениск установить на уровне                                                                | 2,5 mm     |
| 15 | В меню " <b>раствор</b> " выбрать параметр                                                 | R1         |
| 16 | Установить значение <b>потока</b> на уровне                                                | 3          |

| 17 | В меню <b>"количество циклов</b> " установить необходимое количество отмывок в соот-<br>ветствии с инструкцией к тест-системе.<br>Важно, что для каждого количества отмывок необходимо написать отдельную про-<br>грамму, сохраняя все другие параметры |               |
|----|----------------------------------------------------------------------------------------------------|---------------|
| 18 | Время замачивания установить на уровне                                                                                                    | 00            |
| 19 | В меню " <b>Тест введен</b> " при помощи стрелок выбрать пункт                                                                                                    | "Нет"         |
| 20 | Интервал метода установить на уровне                                                                                                    | 00            |
| 21 | В меню " <b>метод</b> " выбрать параметр "придонная аспирация"                                                                                                    | "Д.аспирация" |
| 22 | В меню " <b>режим</b> " выбрать параметр                                                                                                    | "плашка"      |
| 23 | В меню " <b>перекрестная аспирация</b> " при помощи стрелок выбрать параметр                                                                                                    | "Да"          |
| 24 | Установить <b>время аспирации</b> на значении                                                                                                    | 0,3 S         |
| 25 | В меню "Номер Д.аспирации" выбрать значение                                                                                                    | 1             |
| 26 | В меню "Количество циклов" установить значение                                                                                                    | 1             |
| 27 | Установить <b>время замачивания</b> на значении                                                                                                    | 00            |
| 28 | В меню " <b>Тест введен</b> " при помощи стрелок выбрать значение                                                                                                    | "Да"          |
| 29 | В меню "количество повторов" установить значение                                                                                                    | 1             |
| 30 | Автоматический выход в главное меню                                                                                                    |               |

Необходимо понимать, что каждый введенный **TECT** (протокол промывки) содержит строго определенное количество **циклов отмывки**. Поэтому рекомендуется создать 7 протоколов отмывки, в которых запрограммировать, соответственно, от 1 до 6 и 8 циклов отмывки (в большинстве тест-систем производства "ДС" используются от 1 до 6 отмывок, однако в тест-системах, где выявляется антиген p24 ВИЧ, используется 8-кратная отмывка планшетов).

Например, создать протоколы...

W1 - протокол с одним циклом отмывки

W2 - протокол с двумя циклами и т.д. до 8

...и применять их в зависимости от этапа анализа, следуя инструкции к тест-системе.

Для тест-систем, предназначенных для выявления **маркеров гепатита В и гепатита D**, необходимо ввести собственные протоколы отмывки.

|           | ДС-ИФА-HBsAg                  |
|-----------|-------------------------------|
|           | ДС-ИФА-HBsAg-0,01             |
|           | ИФА-HBsAg-подтверждающий тест |
| Fororur P | ДС-ИФА-АНТИ-НВs               |
| тепатить  | ДС-ИФА-АНТИ-НВс               |
|           | ДС-ИФА-АНТИ-НВс-М-СКРИН       |
|           | ДС-ИФА-АНТИ-НВе               |
|           | ДС-ИФА-HBeAg                  |
| Гопатит П | ИФА-АНТИ-HDV                  |
| тепатит д | ИФА-АНТИ-HDV-M                |

### ВТОРАЯ ГРУППА ТЕСТ-СИСТЕМ

# Этапы программирования

### протокола промывки для второй группы тест-систем:

| 1  | Для входа в раздел программирования необходимо одновременно нажать кнопки:  | ВВ и ВЫВ   |
|----|-----------------------------------------------------------------------------|------------|
| 2  | При помощи стрелок выбрать опцию                                            | "Добавить" |
| 3  | При помощи стрелок выбрать пункт                                            | "Тест"     |
| 4  | Задать название теста. Например                                             | DS-HB1     |
| 5  | При помощи стрелок выбрать запрограммированную ранее плашку, например       | DS 1       |
| 6  | В меню " <b>Головка</b> " выбрать значение                                  | 8          |
| 7  | Пункт " <b>стрип</b> " пропустить нажатием клавиши                          | "Да"       |
| 8  | Пункт "стрип" повторно пропустить нажатием клавиши                          | "Да"       |
| 9  | В меню " <b>метод</b> " выбрать параметр                                    | "Промывка" |
| 10 | В меню " <b>режим</b> " выбрать параметр                                    | "Плашка"   |
| 11 | В меню <b>"перекрестная аспирация</b> " выбрать при помощи стрелок параметр | "нет"      |
| 12 | Время аспирации установить на значении                                      | 0,3 S      |
| 13 | В меню " <b>объем</b> " установить значение                                 | 500        |
| 14 | Мениск установить на уровне                                                 | 1 mm       |
| 15 | В меню " <b>раствор</b> " выбрать параметр                                  | R1         |

#### ПРОГРАММИРОВАНИЕ ОБОРУДОВАНИЯ ДЛЯ ИФА

| 16 | Установить значение <b>потока</b> на уровне                                                                     | 0             |
|----|----------------------------------------------------------------------------------------------------|---------------|
| 17 | В меню "количество циклов" установить необходимое кол-во отмывок в соответствии<br>с инструкцией к тест-системе |               |
| 18 | Время замачивания установить на уровне                                                                          | 00            |
| 19 | В меню " <b>Тест введен</b> " при помощи стрелок выбрать пункт                                                  | "Нет"         |
| 20 | Интервал метода установить на уровне                                                                            | 00            |
| 21 | В меню " <b>метод</b> " выбрать параметр "придонная аспирация"                                                  | "Д.аспирация" |
| 22 | В меню " <b>режим</b> " выбрать параметр                                                                        | "плашка"      |
| 23 | В меню "перекрестная аспирация" при помощи стрелок выбрать параметр                                             | "Да"          |
| 24 | Установить <b>время аспирации</b> на значении                                                                   | 0,3S          |
| 25 | В меню "Номер Д.аспирации" выбрать значение                                                                     | 1             |
| 26 | В меню "Количество циклов" установить значение                                                                  | 1             |
| 27 | Установить <b>время замачивания</b> на значении                                                                 | 00            |
| 28 | В меню "Тест введен" при помощи стрелок выбрать значение                                                        | "Да"          |
| 29 | В меню "количество повторов" установить значение                                                                | 1             |
| 30 | Автоматический выход в главное меню                                                                             |               |

# Раздел 2. ПАРАМЕТРЫ ПРОГРАММИРОВАНИЯ ФОТОМЕТРА BIORAD ДЛЯ ТЕСТ-СИСТЕМ ПРОИЗВОДСТВА ООО "НПО "ДИАГНОСТИЧЕСКИЕ СИСТЕМЫ"

Фотометр для микропланшет (Model 680 Microplate Reader) предназначен для измерения поглощения содержимого лунок 96-луночных планшет. Оптическая схема фотометра 8-канальная с вертикальным световым потоком. Фотометр способен измерять оптическую плотность на одной или двух длинах волн, при этом результаты представляются с точностью до третьего знака после запятой.

Фотометр программируется посредством ввода команд с мембранной клавиатуры для установки параметров измерения планшета, анализа результатов и выбора вида представления полученных данных. Распечатка результатов производится встроенным термопринтером или внешним принтером.

Установите прибор, как это описано в инструкции (раздел 3, стр.6). При необходимости подключите внешний принтер.

Включите прибор. Произойдет самодиагностика прибора, по окончании которой будет проведена инициализация и на дисплее отразится следующая информация:

| Вход в систему.<br>Оператор: Админ.<br>Пароль: *****<br>Нажмите ENTER                    | Прибор требует ввести пароль для подтверждения пра-<br>ва доступа. Нажатие клавишы Change/> меняет уровень<br>доступа с Оператор на Админ. Пароль по умолчанию для<br>обоих уровней доступа "00000".                                                                                                    |
|------------------------------------------------------------------------------------------|----------------------------------------------------------------------------------------------------|
| После ввода пароля<br>загружается <b>Главное меню.</b>                                   |                                                                                                    |
| 01: EndPoint Assay 01<br>M405(1)R605(6)<br>Шейкер: 999s, Средн.<br>Инкуб: Выкл. 24/03/07 | Когда активно (выведено на экран) главное меню, мож-<br>но запустить процедуру измерения планшета клавишей<br>Start/Stop. Измерение будет проведено в соответствии с<br>программой активного (текущего) протокола. Возможны<br>три типа протоколов: По конечному значению (EndPo-<br>int), Кинетика или Checkmark. |

Фраза "EndPoint" в Главном меню означает, что активен протокол По конечному значению.

Для измерения планшетов при работе с тест-системами производства ООО "НПО "Диагностические системы" использовать ТОЛЬКО протокол **По конечному** значению!

При первом включении все 64 протокола являются пустыми, поэтому редактировать можно текущий первый протокол, который по умолчанию имеет название "**Assay 1**". Для этого, находясь в Главном меню, нажмите клавишу Edit и перейдите в **Меню редактирования**. Если активный протокол запрограммирован, а необходимая для измерения планшета программа не введена, то нужно выбрать свободный протокол. Для этого, находясь в Главном меню, нажмите клавишу **Memory Recall**.

| Вызвать из памяти<br>• Протокол<br>Данные                 | Доступ к данному экранному меню Вызвать из памяти<br>осуществляется нажатием клавиши Memory Recall в<br>Главном меню. Выберите функцию Протокол и нажмите<br>клавишу Enter. На экране появится меню Тип протокола                                                                                                    |
|-----------------------------------------------------------|----------------------------------------------------------------------------------------------------|
| Тип протокола<br>• По кон. знач.<br>Кинетика<br>Checkmark | Выберите тип протокола <b>По конечному значению</b> с<br>помощью клавиш "▼" и "▲". Затем нажмите клавишу En-<br>ter. Установите курсор на названии свободного протоко-<br>ла и нажмите клавишу <b>Enter</b> . Первое нажатие выбирает<br>протокол, и строка с его названием начинает мигать.<br>Повторное нажатие клавиши <b>Enter</b> подтверждает выбор. |

| Меню редактирования                                                           |                                                                                                    |
|-------------------------------------------------------------------------------|----------------------------------------------------------------------------------------------------|
| • Протокол<br>Доступ<br>Фильтры<br>℣ Уст. даты                                | Доступ к данному экранному меню осуществляется на-<br>жатием клавиши <b>Edit</b> в Главном меню.<br>Выберите функцию протокол и нажмите клавишу <b>Enter</b> .                                                                                                    |
| ▲ Имя лаб<br>Сохр. кол. кр.<br>Принтер                                        |                                                                                                    |
| На экране появится меню<br>редактирования протокола<br>End point.             |                                                                                                    |
| • ОПкрит<br>Отчет<br>Предел<br>♥ Калибраторы<br>Режим<br>Разметка<br>Имя наб. | Ниже предлагается алгоритм программирования для<br>тест-систем с качественным учетом результатов (есть<br>- нет, или +/-).<br>Если Вы программируете фотометр для работы с тест-<br>системами с количественным учетом результатов, то об-<br>ратитесь к соответствующему пункту данного Руковод-<br>ства (стр. 28). |

ВНИМАНИЕ! Дальнейшие этапы программирования отличаются в зависимости от способа учета результатов в используемой тест-системе.

# Раздел 2.1 АЛГОРИТМ ПРОГРАММИРОВАНИЯ ФОТОМЕТРА ДЛЯ ТЕСТ-СИСТЕМ С КАЧЕСТВЕННЫМ УЧЕТОМ РЕЗУЛЬТАТОВ

|   |                                                         | Вначале необходимо установить значение ОПкрит.                                                                                                    |
|---|---------------------------------------------------------|----------------------------------------------------------------------------------------------------|
|   |                                                         | Для этого, находясь в меню редактирования протокола                                                                                                    |
|   |                                                         | End point, выберите пункт ОПкрит и нажмите Enter.                                                                                                    |
|   | Появится следующее меню:                                |                                                                                                    |
| ۷ | ОПкрит<br>[не исп.]<br>Константа<br>Контроль<br>Формула | Выбранный вариант определения ОПкрит выделяется<br>символами "[]". Клавиши "▼" и "▲" перемещают курсор<br>к нужной позиции в меню. Первое нажатие клавиши En-<br>ter выбирает вариант, и строка с его наименованием на-<br>чинает мигать. Второе нажатие клавиши Enter подтвер-<br>ждает выбор варианта определения ОПкрит и переводит<br>Вас в экранное меню описания его параметров. |
|   | Отношение                                               |                                                                                                    |
|   | Выберите пункт Формула.                                 |                                                                                                    |
| ۷ | Выбор формулы<br>[k*CNx.]<br>k*CPx<br>k*COx             | В данном экранном меню выбирается вариант вычисле-<br>ния величины ОПкрит по одной из предлагаемых фор-<br>мул. Выбранной является формула, помеченная символа-<br>ми "[]". Выбор осуществляется клавишами "♥" и "▲".<br>Клавишей "♥" подведите курсор "[]" к формуле k + CNx и<br>нажмите Enter.                                                                                      |
| * | CNx / k<br>CPx / k<br>COx / k<br>k + CNx                | Аббревиатура " <b>CNx</b> " обозначает величину поглощения<br>в лунках с негативным контролем. Данные лунки мы<br>определим на карте планшета в процедуре <b>Разметка</b><br>планшета.                                                                                                    |

| Появится просьба<br>ввести коэффициент k.                      |                                                                                                    |
|----------------------------------------------------------------|----------------------------------------------------------------------------------------------------|
| Введите коэффициент<br>k = 0,01 (0,01 - 10)<br>Серая зона: 50% | Цифровое значение коэффициента k и значение "се-<br>рой зоны" вводятся с помощью цифровых клавиш и кла-<br>виши с десятичной точкой. Перемещение курсора осу-<br>ществляется клавишами "▼" и "▲". Введите значение<br>коэффициента k, которое входит в формулу, указанную в<br>инструкции к тест-системе. |

Например, если в инструкции к тест-системе в разделе "Учет результатов" указана формула расчета: ОП крит. = ср. знач. ОП К- + 0,15, то следует ввести значение k, равное 0,15.

Если в инструкции к тест-системе указано значение "серой зоны", введите его. После завершения данной процедуры программа должна вернуться в меню

| ОПкрит<br>• Отчет<br>Предел<br>℣ Калибраторы    |
|-------------------------------------------------|
| Откроется процедура <b>Отчет</b>                |
| Изм • Мтр • Кнц<br>Пгл • Крт • Раз<br>Прд • Ккр |

| Вернитесь обратно в меню                                                     |                                                                                                    |
|------------------------------------------------------------------------------|----------------------------------------------------------------------------------------------------|
| ОПкрит<br>Отчет<br>∙ Предел<br>Ў Калибраторы                                 | Переведите курсор на пункт Предел и нажмите клави-<br>шу <b>Enter.</b>                                                                                                    |
| Откроется процедура <b>Предел.</b>                                           |                                                                                                    |
| Верхний = 2.000<br>Нижний = 0.000<br>Диапазон: 0 - 3.500<br>Верхний > Нижний | Используйте клавиши "♥" и "▲" для перемещения<br>курсора и введите значения оптической плотности (ОП),<br>используя цифровые клавиши. Допустимый диапазон<br>значений ОП от 0.000 до 3.500. Нажмите клавишу Enter<br>для сохранения введенных значений. |
| Вернитесь обратно в меню                                                     |                                                                                                    |
| ОПкрит<br>Отчет<br>Предел<br>♥ Калибраторы                                   | Переведите курсор на пункт <b>Режим</b> и нажмите клави-<br>шу <b>Enter</b> .                                                                                                    |
| • Режим<br>Разметка<br>Имя наб.                                              |                                                                                                    |
| Откроется процедура <b>Режим.</b>                                            | В этом меню Вы задаете параметры и режим измере-<br>ния планшета.                                                                                                    |
| • Измерение<br>Шейкер<br>Скорость<br>Инкуб.                                  | С помощью клавиш "▼" и "▲" выберите пункт Изме-<br>рение и подтвердите выбор клавишей Enter.                                                                                                    |

| Откроется следующее<br>экранное меню.                                                                            |                                                                                                    |  |
|----------------------------------------------------------------------------------------------------|----------------------------------------------------------------------------------------------------|--|
| Измерение: На двух<br>Основная: 400 nm<br>Сравнения: 655 nm<br>ИЛИ<br>Измерение:<br>На одной<br>Основная: 400 nm | В данном экранном меню Вы задаете режим измере-<br>ния На одной или <b>На двух</b> длинах волн. При двухволно-<br>вом измерении необходимо определить <b>основной и ре-<br/>ференсный</b> (сравнения) фильтры. Клавиши "▼" и<br>"▲"служат для перемещения курсора к нужному полю ре-<br>дактирования. Клавиша ">" позволяет выбрать режим<br>измерения и соответствующие фильтры. Нажатие клави-<br>ши <b>Enter</b> подтверждает выбор и возвращает Вас в пред-<br>ыдущее меню. |  |
| Внимание! Рекомендуется проводить измерение на двух длинах волн!                                                 |                                                                                                    |  |
| Измерение<br>• Шейкер<br>Скорость<br>Инкуб.                                                                      | Выберите пункт ШЕЙКЕР и нажмите клавишу <b>Enter.</b>                                                                                                    |  |
| Откроется меню<br>Параметры шейкера                                                                              |                                                                                                    |  |
| Параметры шейкера<br>Шейкер: Да<br>Скорость: Средн.<br>Время: 999 sec                                            | Клавиши "▼" и "▲"служат для перемещения курсора к<br>нужному полю редактирования. Клавиша " >" позволяет<br>установить или запретить режим шейкирования<br>( <b>Да/Нет</b> ).<br>Выберите поле редактирования <b>Шейкер</b> и с помощью<br>клавиши " >" режим <b>Нет</b> . Нажатие клавиши <b>Enter</b> под-<br>тверждает выбор и возвращает Вас в предыдущее ме-<br>ню.                                                                                                    |  |

Внимание! Шейкирование при использовании тест-систем производства ООО "НПО "Диагностические системы" для качественного учета результатов не применяется.

| Измерение<br>Шейкер<br>•Скорость<br>•Инкуб.                                      | Пункты Скорость и Инкубирование рекомендуется не<br>изменять, сохраняя установки, заложенные в прибор.<br>Режим <b>Инкубирования</b> не применяется.                                                                                                    |
|----------------------------------------------------------------------------------|----------------------------------------------------------------------------------------------------|
| Выйдите из процедуры Режим,<br>нажав клавишу "<" / back.<br>Откроется вновь меню |                                                                                                    |
| ОПкрит<br>Отчет<br>Предел<br>℣ Калибраторы                                       | С помощью клавиш "♥" и "▲" выберите пункт <b>Размет-</b>                                                                                                    |
| Режим<br>• Разметка<br>Имя наб.                                                  |                                                                                                    |
| Откроется меню<br><b>Разметка планшета</b>                                       |                                                                                                    |
| Разметка планшета<br>• Ручная разметка<br>Автоматическая.                        | Данное меню используется для формирования карты<br>планшета.<br>С помощью клавиш "▼" и "▲" выберите пункт Ручная<br>разметка. Нажатие клавиши Enter подтверждает выбор<br>функции, после чего открывается новое экранное меню<br>программирования карты планшета. |

| Ручная разметка                                                          |                                                                                                    |
|--------------------------------------------------------------------------|----------------------------------------------------------------------------------------------------|
| F 1 2 3 4<br>A CN1 X01 X04 X07<br>B CN1 X02 X05 X08<br>C CP1 X03 X06 X09 | В данном экранном меню Вы можете запрограммиро-<br>вать карту планшета.<br>Программное обеспечение прибора поддерживает<br><b>10 типов лунок</b> (подробнее см. инструкцию).<br>Для разметки карты планшета при использовании тест-<br>систем с качественным учетом результатов достаточно                                                                                                    |
| N 5 6 7 8<br>A X11 X12 X13 X14<br>B X21 X22 X23 X24<br>C X31 X32 X33 X34 | запрограммировать следующие типы лунок:<br>1) Sample (образец) - обозначается на дисплее как<br>X00X99. Для программирования используется клавиша<br>1 / SMP.<br>2) Negative control (отрицательный контроль) - обоз-<br>начается на дисплее как CN0CN9. Для программиро-<br>вания используется клавиша 8 /CN.<br>3) Positive control (положительный контроль) - обозна-<br>чается на дисплее как CP0CP9. Для программирова-<br>ния используется клавиша 7 /CP. |

Вы можете использовать два режима работы клавиатуры при программировании планшета: ввод типов лунок и ввод **индексов** цифрами для заданных **типов** лунок. Активный режим высвечивается в верхнем левом углу экрана. В случае определения типов лунок высвечивается [**F**], в режиме ввода индексов для типов лунок с использованием цифровых клавиш - высвечивается [**N**]. Отличается также вид курсора в зависимости от выбранного режима ввода.

Для изменения режима ввода нажмите клавишу Func / с десятичной точкой.

Внимательно прочитайте инструкцию к тест-системе - раздел 3 "Проведение ИФА". Изучите пункт, посвященный внесению контрольных образцов. В соответствии со схемой внесения контрольных образцов запрограммируйте тип лунок с отрицательным контролем как 8 / CN (control negative). Чаще всего это лунки C-1, D-1, E-1. Запрограммируйте тип лунок с положительным контролем как 7 / CP (control positive). Чаще всего это лунки A-1, B-1. Тип всех остальных лунок, куда при анализе вносятся образцы сывороток, должен быть установлен как 1/SMP (sample).

| Удалить изменения?<br>1: Да<br>2: Нет<br>Нажмите кнопку                                                                                                    | Клавиши "<", ">", "▼" и "▲" перемещают курсор в нуж-<br>ную позицию в планшете. Если курсор установлен в ко-<br>лонке №1, то нажатие клавиши "<" приведет к выходу в<br>предыдущее меню выбора режима <b>Разметка</b> . В этот мо-<br>мент на экран выводится сообщение (см. рис. слева)                                                                                                    |
|----------------------------------------------------------------------------------------------------|----------------------------------------------------------------------------------------------------|
| F         1         2         3         4           A         X01         X02         X03         X04           B         X05         X06         X07         X08           C         CN         X09         X10         X11 | Переместите курсор в нужную позицию<br>(например, <b>C-1</b> ), нажмите клавишу <b>8/СN</b> .<br>Вы запрограммировали лунку <b>C-1</b> для внесения отри-<br>цательного контроля.                                                                                                    |
| N 1 2 3 4<br>A X01 X02 X03 X04<br>B X05 X06 X07 X08<br>C CN1 X09 X10 X11                                                                                                    | Нажмите клавишу <b>Func</b> для дальнейшего введения ци-<br>фрового индекса. Нажмите <b>клавишу 1</b> .<br>Таким образом, Вы запрограммировали лунку <b>С-1</b> для<br>внесения отрицательного контрольного образца.<br>С помощью клавиши <b>Func</b> переключитесь вновь в ре-<br>жим ввода типа лунок, клавишами "<", ">", "♥" и "▲" пе-<br>реместите курсор в другие позиции ( <b>D-2, E-2</b> ) и запро-<br>граммируйте их как <b>CN2</b> и <b>CN3</b> , соответственно. |

| C        | с помощью клавиши "<"                                                                        |                                                                                                    |
|----------|----------------------------------------------------------------------------------------------|----------------------------------------------------------------------------------------------------|
| / b      | аск вернитесь в меню:                                                                        |                                                                                                    |
| ۷        | ОПкрит<br>Отчет<br>Предел<br>Калибраторы<br>Режим<br>Разметка<br>• Имя наб.                  | Переведите курсор на пункт <b>Имя наб.</b> , нажмите клави-<br>шу <b>Enter</b> .                                                                                                    |
| 0        | Откроется меню <b>Имя набора</b>                                                             |                                                                                                    |
| *        | Имя теста для #01<br>"Assay 1 "<br>[ABC]                                                     | С помощью клавиш "▼" и "▲" выбирая нужные буквы,<br>введите <b>имя теста</b> (например, <b>DS_HCV</b> ). Буквы перечи-<br>сляются от "А" до "Z" в алфавитном порядке + пробел.<br>Для перемещения по строке используйте клавишу ">".<br>Для переключения регистра символов со строчных на<br>прописные используйте клавишу <b>Func</b> . Активный режим<br>индицируется в правом нижнем углу экрана.    |
| Пс<br>на | осле завершения ввода имени<br>бора нажмите клавишу <b>Enter.</b><br>Произойдет выход в меню |                                                                                                    |
| ۷        | ОПкрит<br>Отчет<br>Предел<br>Калибраторы<br>Режим<br>Разметка<br>• Имя наб.                  | Таким образом, Вы запрограммировали <b>протокол 1</b><br>(из 64) для измерения оптической плотности раствора и<br><b>качественного</b> учета результатов анализа. <b>Имя прото-<br/>кола (см. пример) DS_HCV</b> .<br>Проверьте, все ли пункты из данного меню Вы запро-<br>граммировали (кроме пункта <b>Калибраторы</b> - см. ниже<br>программирование для применения количественных<br>тест-систем). |

| Нажмите клавишу <b>Main</b> для воз-<br>врата в <b>Главное меню.</b>                          |                                                                                                    |
|-----------------------------------------------------------------------------------------------|----------------------------------------------------------------------------------------------------|
| 01: EndPoint <b>DS_HCV</b><br>M405(1)R605(6)<br>Шейкер: 999s, Средн.<br>Инкуб: Выкл. 24/03/07 | В настоящее время активен протокол DS_HCV (или<br>любое другое название). Можно производить измере-<br>ние соответствующего планшета. |

Откройте крышку отсека для установки планшета, установите в отсек измеряемый планшет, закройте крышку и нажмите клавишу **Start** / **Stop**. Произойдет измерение и передача результатов на печать (на внутренний или внешний принтер). Раздел 2.2 АЛГОРИТМ ПРОГРАММИРОВАНИЯ ФОТОМЕТРА ДЛЯ ТЕСТ-СИСТЕМ С КОЛИЧЕСТВЕННЫМ УЧЕТОМ РЕЗУЛЬТАТОВ

Данный алгоритм предназначен для программирования фотометра при использовании тест-систем производства ООО "НПО "Диагностические системы" (Н.Новгород) с количественным учетом результатов. Эти тест-системы характеризуются наличием в составе набора от 2 до 12 калибровочных проб. Результат анализа выдается как количество МЕ (концентрация аналита) (Международных Единиц).

После входа в меню редактирования протокола End point. на экране появится

| ¥<br>• | • ОПкрит<br>Отчет<br>Предел<br>Калибраторы<br>Режим<br>Разметка<br>Имя наб. | . Выберите пункт <b>ОПкрит</b> и нажмите <b>Enter</b> .                                                                                                    |
|--------|-----------------------------------------------------------------------------|----------------------------------------------------------------------------------------------------|
|        | Появится следующее меню                                                     |                                                                                                    |
| ۷      | ОПкрит<br>[не исп.]<br>Константа<br>Контроль<br>Формула                     | Клавиши "▼" и "▲"перемещают курсор к нужной по-<br>иции в меню. Первое нажатие клавиши Enter выбирает<br>ариант, и строка с его наименованием начинает ми-<br>ать. Второе нажатие клавиши Enter подтверждает вы-<br>бор варианта определения ОПкрит и переводит Вас в |
| ٨      | Отношение                                                                   | экранное меню описания его параметров.<br>Выберите вариант [ <b>Не исп</b> .].                                                                                                    |

| ОПкрит<br>• Отчет<br>Предел                                         | После завершения данной процедуры программа дол-<br>жна вернуться в меню<br>Переведите курсор на пункт <b>Отчет</b> и нажмите клавишу                                                                                                    |
|---------------------------------------------------------------------|----------------------------------------------------------------------------------------------------|
| 🕴 Калибраторы                                                       | Enter.                                                                                                    |
| Откроется процедура <b>Отчет</b>                                    |                                                                                                    |
| Изм • Мтр • Кнц<br>Пгл • Крт • Раз<br>Прд • Ккр                     | Процедура выбора описана в разделе 2. Выберите тип<br>отчета <b>Изм</b> и <b>Кнц.</b> При этом на печать выведутся данные<br>измерения (ОП) и концентрации образцов. ( <u>Если работа-<br/>ет внутренний принтер, то можно использовать отчет<br/><u>Ккр)</u></u> |
| Вернитесь обратно в меню                                            |                                                                                                    |
| ОПкрит<br>Отчет<br>∙ Предел<br>¥ Калибраторы                        | Переведите курсор на пункт <b>Предел</b> и нажмите клави-<br>шу <b>Enter.</b><br>Программирование этого пункта - см. в разделе 2.                                                                                                    |
| Вернитесь обратно в меню                                            |                                                                                                    |
| ОПкрит<br>Отчет<br>Предел<br>• Калибраторы                          | Клавиши "▼" и "▲" перемещают курсор к нужной пози-<br>ции в меню.Переведите курсор на пункт Калибраторы и<br>нажмите клавишу Enter.                                                                                                    |
| Откроется следующее меню                                            |                                                                                                    |
| Меню калибраторов<br>• Калибраторы<br>Кал. кривые<br>Вызвать калибр | Клавиши "▼" и "▲" перемещают курсор к нужной пози-<br>ции в меню. Выберите рубрику Калибраторы и нажмите<br>клавишу Enter.                                                                                                    |

| Откроется следующее<br>экранное меню                   |                                                                                                    |
|--------------------------------------------------------|----------------------------------------------------------------------------------------------------|
| Стандарты<br>• Число калиб.<br>Концентрация<br>Единицы | Выберите пункт <b>Число калибраторов</b> и нажмите кла-<br>вишу <b>Enter</b> .                                                                                                    |
| Число калибраторов<br>= 5 (0, 2 - 12)                  | Внимательно посмотрите инструкцию к тест-системе,<br>раздел 2 "Состав набора". Введите число, соответ-<br>ствующее количеству калибраторов, входящих в состав<br>набора, и нажмите клавишу Enter. |

Внимание: вводимое число калибраторов должно находиться в диапазоне от 2 до 12! Тест-системы производства ООО "НПО "Диагностические системы", в состав которых входит только один калибратор (например, "ДС-ИФА-АНТИ-ТОКСО-G" или "ДС-ИФА-АНТИ-ЦМВ-G"), следует программировать как качественные в соответствии с алгоритмом, описанным в разделе 2.1.

| Стандарты<br>Число калиб.<br>• Концентрация<br>Единицы                 | Выберите пункт <b>Концентрация</b> и нажмите клавишу<br>Enter.                                                                                                    |
|------------------------------------------------------------------------|----------------------------------------------------------------------------------------------------|
| STD # 1: 9.999<br>STD # 2: 9.999<br>STD # 3: 9.999<br>¥ STD # 4: 9.999 | Введите значение концентрации <b>для каждого</b> стан-<br>дартного образца. Цифровое значение концентрации<br>для всех стандартов вводится с помощью цифровых<br>клавиш и клавиши с десятичной точкой.<br>Нажатие клавиши <b>Enter</b> подтверждает ввод значений<br>параметров и возвращает Вас в предыдущее меню. |

| Стандарты<br>Число калиб.<br>Концентрация<br>• Единицы               | Выберите пункт <b>Единицы</b> и нажмите клавишу Enter.                                                                                                    |  |
|----------------------------------------------------------------------|----------------------------------------------------------------------------------------------------|--|
| Единицы                                                              |                                                                                                    |  |
| 01: IU / ml<br>02: IU / ml<br>03: IU / ml<br>¥ 04: IU / ml           | Из 17 вариантов единиц измерения концентрации, пе-<br>речисленных в приборе, следует выбрать <b>IU/mI</b> . Актив-<br>ной является позиция, отмеченная символами []. Первое<br>нажатие клавиши <b>Enter</b> выбирает новые единицы кон-<br>центрации, что сопровождается миганием строки, а вто-<br>рое нажатие подтверждает выбор и возвращает Вас в<br>предыдущее экранное меню. |  |
| Вернитесь в меню                                                     |                                                                                                    |  |
| Меню калибраторов<br>Калибраторы<br>• Кал. кривые<br>Вызвать калибр. | Выберите рубрику Кал. кривые и нажмите клавишу<br>Enter.                                                                                                    |  |
| С помощью параметров<br>вую, построенную по значе                    | данного меню Вы сможете описать калибровочную кри-<br>ениям калибровочных образцов.                                                                                                    |  |
| Параметры кривой<br>• Алгоритм<br>Оси графика                        | С помощью клавиш "▼" и "▲" выберите пункт Алгоритм<br>и нажмите клавишу <b>Enter</b> .                                                                                                    |  |
| Данное меню позволяет выбрать нужный алгоритм аппроксимации.         |                                                                                                    |  |

|                                          |                  | Предлагается 10 вариантов построения калибровочной      |
|------------------------------------------|------------------|---------------------------------------------------------|
|                                          |                  | кривой. Активной является позиция, отмеченная симво-    |
|                                          | 5 ст. экспонента | лами [ ]. Клавиши "▼" и "▲"перемещают курсор по всему   |
| •Сигмоида<br>•Квадратичная<br>℣ Линейная | •Сигмоида        | списку в режиме прокрутки - Scroll. Первое нажатие кла- |
|                                          | Линейная         | виши Enter выбирает функцию, что сопровождается ми-     |
|                                          |                  | ганием строки, а второе нажатие подтверждает выбор и    |
|                                          |                  | возвращает Вас в предыдущее экранное меню.              |

Для тест-систем, в состав которых входят **4 калибратора**, необходимо выбрать Кубическую (Cubic spline) функцию. Если число калибраторов больше **4**, то следует выбрать функцию **4ст Родбард (4p logistic Rodbard).** 

После задания аппроксимационной кривой следует задать оси графика.

| Параметры кривой<br>Алгоритм<br>• Оси графика                        | С помощью клавиш "▼" и "▲" выберите пункт Оси гра-<br>фика и нажмите клавишу Enter.                                                                                                    |
|----------------------------------------------------------------------|----------------------------------------------------------------------------------------------------|
| Х-Лог ; Ү-Лог<br>Х-Лог ; Ү-Лин<br>Х-Лин ; Ү-Лог<br>[ Х-Лин ; Ү-Лин ] | Предлагается 4 варианта вывода на график калибро-<br>вочной кривой. Активной является позиция, отмеченная<br>символами []. Клавиши"♥" и "▲" перемещают курсор по<br>всему списку в режиме прокрутки - Scroll. Первое нажа-<br>тие клавиши Enter выбирает функцию, что сопровожда-<br>ется миганием строки, а второе нажатие подтверждает<br>выбор и возвращает Вас в предыдущее экранное меню. |

Для тест-систем производства ООО "НПО "Диагностические системы" следует выбрать вариант **Х - Лин**; **Ү - Лин**.

| Вернитесь обратно в меню                                    |                                                                                                    |
|-------------------------------------------------------------|----------------------------------------------------------------------------------------------------|
| ОПкрит<br>Отчет<br>Предел<br>Ў Калибраторы                  | Переведите курсор на пункт <b>Режим</b> и нажмите клави-<br>шу <b>Enter</b> .                                                                                                    |
| • Режим<br>Разметка<br>Имя наб.                             |                                                                                                    |
| Откроется процедура <b>Р</b><br>мерения планшета.           | <b>ежим</b> . В этом меню Вы задаете параметры и режим из-                                                                                                    |
| • Измерение<br>Шейкер<br>Скорость<br>Инкуб.                 | С помощью клавиш "▼" и "▲" выберите пункт Изме-<br>рение и подтвердите выбор клавишей Enter.                                                                                                    |
| экранное меню                                               |                                                                                                    |
| Измерение: На двух<br>Основная: 400 nm<br>Сравнения: 655 nm | В данном экранном меню Вы задаете режим измере-<br>ния <b>На одной</b> или <b>На двух</b> длинах волн. При двухволно-<br>вом измерении необходимо определить <b>основной и</b><br><b>референсный</b> (сравнения) фильтры. Клавиши "▼" и<br>"▲" служат для перемещения курсора к нужному полю<br>редактирования. Клавиша " >" позволяет выбрать ре- |
| или<br>Измерение: На одной<br>Основная: 400 nm              | -жим измерения и соответствующие фильтры. Нажатие<br>клавиши <b>Enter</b> подтверждает выбор и возвращает Вас в<br>предыдущее меню.                                                                                                    |

Внимание! Рекомендуется проводить измерение на двух длинах волн!

| Измерение<br>• Шейкер<br>Скорость<br>Инкуб.                                                                                             | Выберите пункт <b>Шейкер</b> и нажмите клавишу <b>Enter</b> .                                                                                                    |  |
|----------------------------------------------------------------------------------------------------|----------------------------------------------------------------------------------------------------|--|
| Откроется меню<br>Параметры шейкера                                                                                                    |                                                                                                    |  |
| Параметры шейкера<br>Шейкер: Да<br>Скорость: Средн.<br>Время: 999 sec                                                                   | Клавиши "♥" и "▲" служат для перемещения курсора к<br>нужному полю редактирования. Клавиша ">" позволяет<br>установить или запретить режим шейкирования<br>( <b>Да/Нет</b> ).<br>Выберите поле редактирования Шейкер и с помощью<br>клавиши ">" режим Да. В поле Скорость выберите ре-<br>жим "средн.". В поле Время установите значение <b>3 sec</b> .<br>Нажатие клавиши <b>Enter</b> подтверждает выбор и возвра-<br>щает в предыдущее меню. |  |
| Измерение<br>Шейкер<br>• Скорость<br>• Инкуб.                                                                                           | Пункты <b>Скорость</b> и <b>Инкубирование</b> рекомендуется не<br>изменять, сохраняя установки, заложенные в прибор.<br>Режим <b>Инкубирования</b> не применяется.                                                                                                    |  |
| Выйдите из процедуры <b>Режим,</b><br>нажав клавишу "<" / back.<br>Откроется вновь меню                                                 |                                                                                                    |  |
| <ul> <li>ОПкрит</li> <li>Отчет</li> <li>Предел</li> <li>¥ Калибраторы</li> <li>▲ Режим</li> <li>• Разметка</li> <li>Имя наб.</li> </ul> | Выберите пункт <b>Разметка</b> и нажмите клавишу Enter.                                                                                                    |  |

| Откроется меню                      |                                                          |  |
|-------------------------------------|----------------------------------------------------------|--|
| Разметка планшета.                  |                                                          |  |
|                                     | Данное меню используется для формирования карты          |  |
| Разметка планшета                   | планшета. С помощью клавиш "▼" и "▲" выберите пункт      |  |
| <ul> <li>Ручная разметка</li> </ul> | Ручная разметка. Нажатие клавиши Enter подтвержда-       |  |
| Автоматическая                      | ет выбор функции, после чего открывается новое экран-    |  |
|                                     | ное меню программирования карты планшета.                |  |
| Ручная разметка                     |                                                          |  |
|                                     | В данном экранном меню Вы можете запрограммиро-          |  |
| F 1 2 3 4                           | вать карту планшета.                                     |  |
| A CN1 X01 X04 X07                   | Программное обеспечение прибора поддерживает 10          |  |
| B CN1 X02 X05 X08                   | типов лунок (см. инструкцию). Для разметки карты         |  |
| C CP1 X03 X06 X09                   | планшета при использовании тест-систем с качествен-      |  |
|                                     | ным учетом результатов достаточно запрограммировать      |  |
|                                     | следующие типы лунок:                                    |  |
|                                     | 1) Sample (образец) - обозначается на дисплее как        |  |
|                                     | ХООХ99. Для программирования используется клави-         |  |
|                                     | ша <b>1 / SMP</b> .                                      |  |
|                                     | 2) Negative control (отрицательный контроль) - обоз-     |  |
| N 5 6 7 8                           | начается на дисплее как СN0СN9. Для программиро-         |  |
| A X11 X12 X13 X14                   | вания используется клавиша 8 /СN.                        |  |
| B X21 X22 X23 X24                   | Программировать данный тип лунок следует в том слу-      |  |
| C X31 X32 X33 X34                   | чае, если в тест-системе используется отрицательный      |  |
|                                     | контрольный образец.                                     |  |
|                                     | 3) Standard (стандарт) - обозначается на дисплее как     |  |
|                                     | <b>S01S99</b> . Для программирования используется клави- |  |
|                                     | ша 3 /STD.                                               |  |

Вы можете использовать два режима работы клавиатуры при программировании планшета: ввод т**ипов** лунок и ввод **индексов** цифрами для заданных типов лунок. Активный режим высвечивается в верхнем левом углу экрана. В случае определения типов лунок высвечивается [**F**], в режиме ввода индексов для типов лунок с использованием цифровых клавиш - высвечивается [**N**]. Отличается также вид курсора в зависимости от выбранного режима ввода. Для изменения режима ввода нажмите клавишу **Func / с десятичной точкой**.

Внимательно прочитайте инструкцию к тест-системе - раздел 3 "Проведение ИФА". Изучите пункт, посвященный внесению контрольных образцов. Если в тестсистеме используется отрицательный контрольный образец, то в соответствии со схемой внесения контрольных образцов запрограммируйте тип лунок с отрицательным контролем как CN. У тех лунок, куда в соответствии с инструкцией рекомендуется вносить калибраторы, запрограммируйте тип как STD. Чаще всего это лунки первого стрипа.

Тип всех остальных лунок, куда при анализе вносятся образцы сывороток, должен быть установлен как **1/SMP (sample)**. Более подробно алгоритм разметки планшета описан в разделе 2 данного руководства.

| С помощью клавиши "<"/back<br>вернитесь в меню:                                            |                                                                                                    |
|--------------------------------------------------------------------------------------------|----------------------------------------------------------------------------------------------------|
| ОПкрит<br>Отчет<br>Предел<br>¥ Калибраторы                                                 | Переведите курсор на пункт <b>Имя наб.</b> , нажмите клави-<br>шу <b>Enter</b> .                                       |
| Режим<br>Разметка<br>• Имя наб.                                                            | Процедура задания <b>имени набора</b> описана<br>в разделе 2.                                                          |
| Нажмите клавишу <b>Main</b><br>для возврата в <b>Главное меню.</b>                         |                                                                                                    |
| 01: EndPoint "Название"<br>M405(1)R605(6)<br>Шейкер: 999s, Средн.<br>Инкуб: Выкл. 24/03/07 | В настоящее время активен протокол " <b>название</b> ".<br>Можно производить измерение соответствующего план-<br>шета. |

Откройте крышку отсека для установки планшета, установите в отсек измеряемый планшет, закройте крышку и нажмите клавишу **Start/Stop**. Произойдет измерение и передача результатов на печать (на внутренний или внешний принтер).

# ЖЕЛАЕМ УДАЧНОЙ РАБОТЫ

| Укажите тест-системы производства компании<br>ООО "НПО "Диагностические системы",<br>используемые в Вашей лаборатории: |  |  |
|----------------------------------------------------------------------------------------------------|--|--|
|                                                                                                    |  |  |
|                                                                                                    |  |  |
|                                                                                                    |  |  |
|                                                                                                    |  |  |
|                                                                                                    |  |  |
|                                                                                                    |  |  |
|                                                                                                    |  |  |
| Напишите названия ТЕСТОВ,<br>которые Вы запрограммировали для промывки указанных выше наборов                          |  |  |
|                                                                                                    |  |  |
|                                                                                                    |  |  |
|                                                                                                    |  |  |
|                                                                                                    |  |  |
|                                                                                                    |  |  |

| Укажите тест-системы производства компании<br>ООО "НПО "Диагностические системы",<br>используемые в Вашей лаборатории: |  |  |
|----------------------------------------------------------------------------------------------------|--|--|
|                                                                                                    |  |  |
|                                                                                                    |  |  |
|                                                                                                    |  |  |
| Напишите названия ТЕСТОВ,<br>которые Вы запрограммировали для промывки указанных выше наборов                          |  |  |
|                                                                                                    |  |  |
|                                                                                                    |  |  |

#### ПРОГРАММИРОВАНИЕ ОБОРУДОВАНИЯ

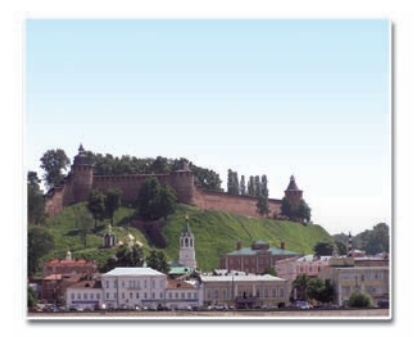

#### Нижний Новгород

Главный офис: ООО «НПО «Диагностические системы» 603093, Нижний Новгород, ул. Яблоневая, д. 22 тел. (831) 434-86-83

Отдел сбыта: ул. Нижне-Волжская набережная, д. 9 тел. (831) 467-82-02 тел./факс (831) 467-82-15, 467-82-16 8-800-555-03-00 (звонок бесплатный) info@npods.nnov.ru selling@npods.ru http://www.npods.ru

# Региональные предприятия

| Москва          | ООО "Диагностические системы—Столица"<br>117405, Москва, ул. Дорожная, д. 60 Б<br>тел. (495) 411-96-84, 411-96-85, 411-96-86<br>e-mail: ds-stolica@bk.ru, zav2006@bk.ru                   |
|-----------------|----------------------------------------------------------------------------------------------------|
| Санкт-Петербург | ООО "Диагностические системы—СПб"<br>194044, Санкт-Петербург,<br>пр. Большой Сампсониевский, д. 66, Литер А<br>тел./ факс (812) 702-17-13, 702-17-14<br>systema@telros.net                |
| Красноярск      | ООО "Диагностические системы—Сибирь"<br>660022, г. Красноярск, ул. Партизана Железняка, 16 д<br>тел./ факс (3912) 78-19-83<br>54-16-55, 54-14-66, 54-17-58, 78-19-83<br>ds-siberia@scn.ru |

| Региональ | ные пре | едприяти | Я |
|-----------|---------|----------|---|
|-----------|---------|----------|---|

| Республика Украина    | ООО "Диагностические системы—Украина"<br>04210, Киев, а/я 119<br>тел. (10-380-44) 501-90-80,<br>тел./факс 501-91-00, ua@npods.ru                                                                 |
|-----------------------|----------------------------------------------------------------------------------------------------|
| Республика Казахстан  | ТОО "Диагностические системы—Казахстан"<br>050034, Алматы, ул. Бродского, д. 37 а, офис 227<br>тел./факс (3272) 27-37-68, 27-37-69<br>ds-kazakstan@mail.kz                                       |
| Республика Узбекистан | ООО "Диагностические системы—Бактрия"<br>100015, Ташкент, ул. Ойбек, д. 32<br>тел./факс (998 71) 152-23-15, 152-23-16<br>тел.: (998 97) 704-06-40,<br>(998 97) 704-06-30,<br>ds-baktriya@mail.ru |
| Ростов-на-Дону        | Обособленное подразделение<br>344068, г. Ростов-на-Дону<br>пр. М.Нагибина, д. 33 а/47, 3 этаж, офис 5<br>тел./факс (863) 292-41-01,<br>моб. 8-918-555-66-22<br>RostovDon@npods.ru                |
| Чита                  | Обособленное подразделение<br>672000, г. Чита, ул. 9 января, д. 6, офис 103<br>тел. (3022) 35-27-91,<br>chitanpods@mail.ru                                                                       |

# 2008

|    | ЯНВАРЬ |    |    |    |    |  |  |  |  |
|----|--------|----|----|----|----|--|--|--|--|
| пн |        | 7  | 14 | 21 | 28 |  |  |  |  |
| вт | 1      | 8  | 15 | 22 | 29 |  |  |  |  |
| СР | 2      | 9  | 16 | 23 | 30 |  |  |  |  |
| ЧТ | 3      | 10 | 17 | 24 | 31 |  |  |  |  |
| пт | 4      | 11 | 18 | 25 |    |  |  |  |  |
| СБ | 5      | 12 | 19 | 26 |    |  |  |  |  |
| BC | 6      | 13 | 20 | 27 |    |  |  |  |  |

| đ | ФЕВРАЛЬ |    |    |    |  |  |  |  |  |
|---|---------|----|----|----|--|--|--|--|--|
|   | 4       | 11 | 18 | 25 |  |  |  |  |  |
|   | 5       | 12 | 19 | 26 |  |  |  |  |  |
|   | 6       | 13 | 20 | 27 |  |  |  |  |  |
|   | 7       | 14 | 21 | 28 |  |  |  |  |  |
| 1 | 8       | 15 | 22 | 29 |  |  |  |  |  |
| 2 | 9       | 16 | 23 |    |  |  |  |  |  |
| 3 | 10      | 17 | 24 |    |  |  |  |  |  |

|   |   | MAPT        |   | АΠ | PE | ЛЬ |    |    |
|---|---|-------------|---|----|----|----|----|----|
|   | з | 10 17 24 31 |   | 7  | 14 | 21 | 28 | пн |
|   | 4 | 11 18 25    | 1 | 8  | 15 | 22 | 29 | вт |
|   | 5 | 12 19 26    | 2 | 9  | 16 | 23 | 30 | CP |
|   | 6 | 13 20 27    | 3 | 10 | 17 | 24 |    | ЧТ |
|   | 7 | 14 21 28    | 4 | 11 | 18 | 25 |    | пт |
| 1 | 8 | 15 22 29    | 5 | 12 | 19 | 26 |    | СБ |
| 2 | 9 | 16 23 30    | 6 | 13 | 20 | 27 |    | BC |

|    |   | Ν  | /AI | Й  |    |
|----|---|----|-----|----|----|
| пн |   | 5  | 12  | 19 | 26 |
| вт |   | 6  | 13  | 20 | 27 |
| СР |   | 7  | 14  | 21 | 28 |
| ЧТ | 1 | 8  | 15  | 22 | 29 |
| пт | 2 | 9  | 16  | 23 | 30 |
| СБ | 3 | 10 | 17  | 24 | 31 |
| BC | 4 | 11 | 18  | 25 |    |

| ИЮНЬ |   |    |    |       |  |  |  |  |
|------|---|----|----|-------|--|--|--|--|
|      | 2 | 9  | 16 | 23 30 |  |  |  |  |
|      | з | 10 | 17 | 24    |  |  |  |  |
|      | 4 | 11 | 18 | 25    |  |  |  |  |
|      | 5 | 12 | 19 | 26    |  |  |  |  |
|      | 6 | 13 | 20 | 27    |  |  |  |  |
|      | 7 | 14 | 21 | 28    |  |  |  |  |
| 1    | 8 | 15 | 22 | 29    |  |  |  |  |

| июль |    |    |    |    |  |  |  |  |
|------|----|----|----|----|--|--|--|--|
|      | 7  | 14 | 21 | 28 |  |  |  |  |
| 1    | 8  | 15 | 22 | 29 |  |  |  |  |
| 2    | 9  | 16 | 23 | 30 |  |  |  |  |
| 3    | 10 | 17 | 24 | 31 |  |  |  |  |
| 4    | 11 | 18 | 25 |    |  |  |  |  |
| 5    | 12 | 19 | 26 |    |  |  |  |  |
| 6    | 13 | 20 | 27 |    |  |  |  |  |

| Α | В | Г | У | С | Т |  |
|---|---|---|---|---|---|--|
|   |   |   |   |   |   |  |

|   | 4  | 11 | 18 | 25 | пн |
|---|----|----|----|----|----|
|   | 5  | 12 | 19 | 26 | вт |
|   | 6  | 13 | 20 | 27 | CP |
|   | 7  | 14 | 21 | 28 | ЧТ |
| 1 | 8  | 15 | 22 | 29 | пт |
| 2 | 9  | 16 | 23 | 30 | СБ |
| 3 | 10 | 17 | 24 | 31 | BC |

ΠН

| ~ | 2 M 7 | 6  |    | _ |
|---|-------|----|----|---|
|   | :n:   | 77 | DI | 2 |

| пн | 1 | 8  | 15 | 22 29 |
|----|---|----|----|-------|
| вт | 2 | 9  | 16 | 23 30 |
| СР | з | 10 | 17 | 24    |
| ЧТ | 4 | 11 | 18 | 25    |
| пт | 5 | 12 | 19 | 26    |
| СБ | 6 | 13 | 20 | 27    |
| BC | 7 | 14 | 21 | 28    |

| 0 | 1/1 | ~ | - |   |   |
|---|-----|---|---|---|---|
| 0 | ĸı  | Я | ь | ۲ | D |

|   | 6  | 13 | 20 | 27 |  |
|---|----|----|----|----|--|
|   | 7  | 14 | 21 | 28 |  |
| 1 | 8  | 15 | 22 | 29 |  |
| 2 | 9  | 16 | 23 | 30 |  |
| 3 | 10 | 17 | 24 | 31 |  |
| 4 | 11 | 18 | 25 |    |  |
| 5 | 12 | 19 | 26 |    |  |

| но | ЯБ | PE |    |
|----|----|----|----|
| з  | 10 | 17 | 24 |

4 11 18 2

5 12 19 2

6 13 20 2

7 14 21 2

8 15 22 2

9 16 23 3

1

2

| Д | (Eł | (AI | 5PI | Ь  |
|---|-----|-----|-----|----|
| 1 | 8   | 15  | 22  | 29 |

| 5 | 2 | 9  | 16 | 23 30 | вт |
|---|---|----|----|-------|----|
| 6 | 3 | 10 | 17 | 24 31 | CP |
| 7 | 4 | 11 | 18 | 25    | ЧТ |
| в | 5 | 12 | 19 | 26    | пт |
| 9 | 6 | 13 | 20 | 27    | СБ |
| 0 | 7 | 14 | 21 | 28    | BC |